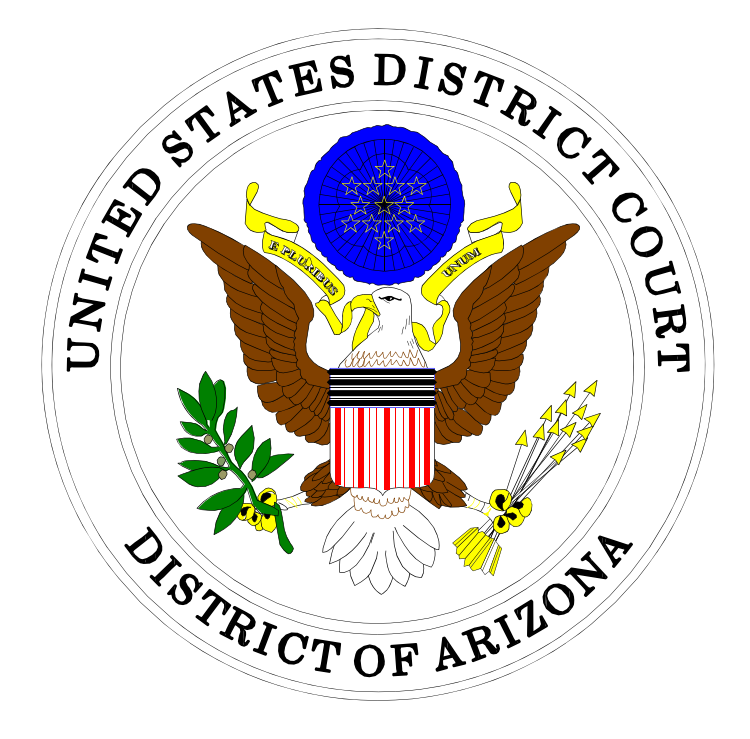

# ELECTRONIC CASE FILING ELECTRONICALLY FILING SEALED AND EX PARTE DOCUMENTS IN CIVIL CASES

IN THE UNITED STATES DISTRICT COURT FOR THE DISTRICT OF ARIZONA

Sandra Day O'Connor United States Courthouse 401 West Washington Street, Suite 130 Phoenix, Arizona 85003 (602) 322-7200

Evo A. DeConcini United States Courthouse 405 West Congress Street Tucson, Arizona 85701 (520) 205-4200

February, 2014

# Electronically Filing Sealed and Ex Parte Documents in Civil Cases

**Please Note:** Documents intended for a sealed civil <u>case</u> must be submitted in paper form. Attorneys are not authorized to electronically file in sealed civil cases.

• Click <Civil> on the *blue* menu bar at the top of the ECF screen. The Civil Event Categories window opens, displaying all of the categories and subcategories you may choose for your filing.

| ECE                    | Oivil -            | Oniminal -                          | 0                    | Deperts -          |                                  | 0 h                         | Langui                 |                             |
|------------------------|--------------------|-------------------------------------|----------------------|--------------------|----------------------------------|-----------------------------|------------------------|-----------------------------|
| JECF                   | CĪŅI 🛧             | Crimi <u>n</u> ai +                 | Query                | Reports +          | <u>U</u> tilities +              | search                      | Logout                 | <u></u>                     |
| Civil Event Categ      | ories              |                                     |                      |                    |                                  |                             |                        |                             |
| Civil or Miscella      | neous Case O       | pening Other Filing                 | gs Paym              | ents               | Ex Parte D                       | ocuments                    |                        | LR 42 Transfer/Consolidate  |
| <u>File a New Civi</u> | l Case             | <u>Notices</u><br><u>Trial Docu</u> | <u>Cree</u><br>ments | dit Card Payments  | <u>Ex Parte N</u><br>(CJA Attorn | <u>Iotion for Investige</u> | gative/Expert Services | Events<br>LR 42 Motions     |
| Amended Pleadi         | ngs and Servic     | e <u>Appeal</u>                     | Seale                | d Documents        |                                  |                             |                        | LR 42 Responses and Replies |
| Amended Comp           | olaints, Other Ini | tiating Documents                   | Seal                 | ed Lodged Proposed |                                  |                             |                        |                             |
| Documents              |                    | Other                               | Docur                | nents              |                                  |                             |                        |                             |
| Service of Proce       | ess<br>mateinte    | Documents                           | Seal                 | ed Other Documents |                                  |                             |                        |                             |
| Afiswers to Con        | nplaints           | <u>UJA</u><br>Dogumenta             |                      |                    |                                  |                             |                        |                             |
| Ouler Allswers         |                    | Documents                           |                      |                    |                                  |                             |                        |                             |
| Motions and Re         | lated Filings      |                                     |                      |                    |                                  |                             |                        |                             |
| Motions                |                    |                                     |                      |                    |                                  |                             |                        |                             |
| Amended Motic          | ons                |                                     |                      |                    |                                  |                             |                        |                             |
| Responses and          | Replies            |                                     |                      |                    |                                  |                             |                        |                             |
| Lodged Propos          | ed Documents       |                                     |                      |                    |                                  |                             |                        |                             |
|                        |                    |                                     |                      |                    |                                  |                             |                        |                             |

| Sealed Lodged Proposed Documents<br>General Information<br>Sealed Lodged Proposed Documents                                                                                                    | 1                                 |
|----------------------------------------------------------------------------------------------------|-----------------------------------|
| Sealed Other Documents<br>Reply to Response to Motion (NEF)<br>Response to Motion (NEF); Response to Motion for Partial Summary Ju<br>(NEF); Response to Motion for Summary Judgment (NEF); Response to Motion to I<br>for Lack of Jurisdiction | 8<br>9<br>dgment<br>Dismiss<br>15 |
| Ex Parte Documents<br>Ex Parte Motion for Investigative/Expert Services (CJA Attorney)<br>Ex Parte Motions                                                                                                    | 22<br>27                          |

# General Information Regarding Sealed Lodged Proposed Documents

Pursuant to LRCiv 5.6, a filer generally may not file anything under seal without leave of court. Below outlines the steps for obtaining an order to file a document under seal and which encompasses use of the category <u>Sealed Lodged Proposed Documents</u>.

- Use public event Seal Document from the <u>Motions</u> or <u>Amended Motions</u> category or event Stipulation from the <u>Other Documents</u> category when motioning to seal a proposed document. DO NOT ATTACH THE PROPOSED SEALED DOCUMENT TO THIS PUBLIC ENTRY.
- Use sealed event Sealed Lodged Proposed Document (NEF) from the category <u>Sealed Lodged Proposed Documents</u> to lodge the sealed document which is the subject of the motion or stipulation to seal document. The event prompts you with "Description of Proposed Document" and then prompts you to link to the motion or stipulation which requests leave of court to file the proposed document. This information is inserted into the docket text of the entry. Step-by step instructions for using this event start on the following page.
- If the motion or stipulation is granted, the Clerk will e-file the lodged document under seal. If denied, the lodged proposed document remains sealed and will not be considered. You have the option of resubmitting the document in the public record.

## Sealed Lodged Proposed Documents

**Step 1:** After docketing the public motion or stipulation to seal document, in the Civil Event Categories window, click on <Sealed Lodged Proposed Documents>.

| SECF                                                                                                    | C <u>i</u> vil ▼                                                                       | Crimi <u>n</u> al 👻                                                                                 | Query                                               | Reports 🝷                                                                                     | <u>U</u> tilities -                       | <u>S</u> earch                        | Logout                 | 2                                                                                    |
|----------------------------------------------------------------------------------------------------|----------------------------------------------------------------------------------------|----------------------------------------------------------------------------------------------------|-----------------------------------------------------|-----------------------------------------------------------------------------------------------|-------------------------------------------|---------------------------------------|------------------------|--------------------------------------------------------------------------------------|
| Civil Event Catego                                                                                                    | ries                                                                                   |                                                                                                    |                                                     |                                                                                               |                                           |                                       |                        |                                                                                      |
| Civil or Miscellar<br>File a New Civil<br>Amended Pleadin<br>Amended Comp<br>Documents<br>Service of Proce<br>Answers to Com<br>Other Answers | neous Case Open<br>Case<br>gs and Service<br>laints, Other Initiation<br>SS<br>plaints | ing Other Filing<br>Notices<br>Trial Docu<br>Appeal<br>Documents<br>Other<br>Documents<br>Documents | gs Paym<br>Cree<br>ments<br>Seale<br>Docur<br>Scale | ents<br>dit Card Payments<br>d Documents<br>ed Lodged Proposed<br>nents<br>ed Other Documents | Ex Parte Do<br>Ex Parte M<br>(CJA Attorne | ocuments<br>lotion for Investi<br>ev) | gative/Expert Services | LR 42 Transfer/Consolidate<br>Events<br>LR 42 Motions<br>LR 42 Responses and Replies |
| Motions and Rel<br>Motions<br>Amended Motion<br>Responses and R<br>Lodged Propose                                                             | ated Filings<br><u>15</u><br>Leplies<br>d Documents                                    |                                                                                                    |                                                     |                                                                                               |                                           |                                       |                        |                                                                                      |

**NOTE:** *Please read this screen carefully* and then click <Next> to continue.

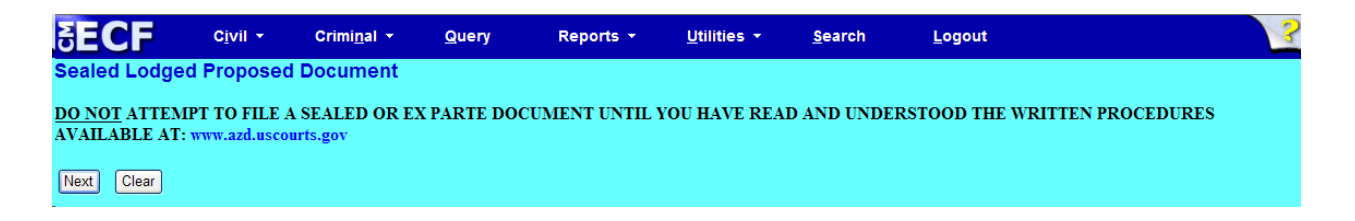

Step 2: Although there is only one event selection – Sealed Lodged Proposed Document (NEF) – you must click on the event. NOTE: the event must appear in the **Selected Event** box for you to proceed. Click <Next> to continue.

| SECF                                       | C <u>i</u> vil <del>-</del>      | Crimi <u>n</u> al ▼ | <u>Q</u> uery | Repor                         | ts • <u>U</u> tilities •    | <u>S</u> earch | Logout | 3 |
|--------------------------------------------|----------------------------------|---------------------|---------------|-------------------------------|-----------------------------|----------------|--------|---|
| Sealed Lodged                              | l Proposed                       | d Document          |               | 4                             |                             |                |        |   |
| Available Events (c<br>Sealed Lodged Propo | lick to select a<br>sed Document | in event)<br>(NEF)  | S<br>S        | elected Ever<br>Sealed Lodged | It<br>Proposed Document (NE | F)             |        |   |
| Next Clear                                 |                                  |                     |               |                               |                             |                |        |   |

**Step 3:** This screen displays a Civil Case Number field. Enter the case number and click <Find This Case>.

| SECF             | C <u>i</u> vil ▼ | Crimi <u>n</u> al ▼       | Query | Reports 👻 | <u>U</u> tilities + | <u>S</u> earch | Logout | ? |
|------------------|------------------|---------------------------|-------|-----------|---------------------|----------------|--------|---|
| Sealed Lodge     | d Proposed       | I Document                |       |           |                     |                |        |   |
| Civil Case Numbe | Find T           | his Case                  |       |           |                     |                |        |   |
|                  | Notice<br>out N  | the grayed<br>ext button. |       |           |                     |                |        |   |

**Step 4:** The ECF system displays a screen to include the full case number that corresponds to the case number entered on the previous screen. Confirm the case number and click <Next> to continue.

| ∃ECF                           | C <u>i</u> vil ▼ | Crimi <u>n</u> al 👻 | Query | Reports 👻 | <u>U</u> tilities <del>+</del> | <u>S</u> earch | Logout | 2 |
|--------------------------------|------------------|---------------------|-------|-----------|--------------------------------|----------------|--------|---|
| Sealed Lodged                  | l Proposed       | Document            |       |           |                                |                |        |   |
| Civil Case Number<br>4:12-cv-4 |                  |                     |       |           |                                |                |        |   |
| Next Clear                     |                  |                     |       |           |                                |                |        |   |

*Note:* The next screen is a validation screen with the full case banner; click <Next> to continue.

**Step 5:** From the pick list, select your party, then click <Next>.

| Select the filer.                                                                                                    |  |
|----------------------------------------------------------------------------------------------------|--|
| Select the Party:                                                                                                    |  |
| Dean, James [cd]<br>Dean, James [cd]<br>Dean, James [3pd]<br>Dean, James [cd]<br>Dean, James [cd]<br>Dean, James [cd]<br>Taylor, Elizabeth [cc]<br>Taylor, Elizabeth [dft] |  |

**Step 6:** Attach the document you are proposing to be sealed in .pdf format. When you are finished, click <Next> to continue.

| SECF                        | C <u>i</u> vil <del>-</del> C | rimi <u>n</u> al <del>-</del> | Query   | Reports 🝷 | <u>U</u> tilities - | <u>S</u> earch | Logout | 3 |
|-----------------------------|-------------------------------|-------------------------------|---------|-----------|---------------------|----------------|--------|---|
| Sealed Lodged               | Proposed Do                   | cument                        |         |           |                     |                |        |   |
| 4:12-cv-00004-BPY<br>Taylor | <u>v Dean v.</u>              |                               |         |           |                     |                |        |   |
| STD                         |                               |                               |         |           |                     |                |        |   |
|                             |                               |                               |         |           |                     |                |        |   |
| Select the pdf docum        | ent and any atta              | chments.                      |         |           |                     |                |        |   |
| Main Document               | E Eiloo\Affidavit adf         | Prowoo                        |         |           |                     |                |        |   |
| Application training PDr    | r FilesvAllidavit.pdi         | blowse                        |         |           |                     |                |        |   |
| Attachments                 |                               | C                             | ategory | Descri    | ption               |                |        |   |
| 1.                          |                               | Browse                        |         | *         |                     |                |        |   |
| Next Clear                  |                               |                               |         |           |                     |                |        |   |

**Step 7:** In the box, type in a description of the document you are proposing to be sealed, then/click <Next> to continue.

| SECF                                               | C <u>i</u> vil ▼                       | Crimi <u>n</u> al | <u>Q</u> uery | Reports 🝷 | <u>U</u> tilities - | <u>S</u> earch | Logout | 3 |
|----------------------------------------------------|----------------------------------------|-------------------|---------------|-----------|---------------------|----------------|--------|---|
| Sealed Lodged<br>4:12-cv-00004-Bf<br>Taylor<br>STD | <b>i Proposed</b><br><u>PV Dean v.</u> | Document          |               |           |                     |                |        |   |
| Description of Propo                               | sed Document:                          |                   |               |           |                     |                |        |   |
| Next Clear                                         |                                        |                   |               |           |                     |                |        |   |

Step 8: Place a check mark in the box next to "Should the document your are filling link to another document in this case?" so that you can link this proposed document to the motion or stipulation asking leave of the Court to file under seal. Click <Next> to continue.

| SECF                                        | C <u>i</u> vil ▼               | Crimi <u>n</u> al -   | <u>Q</u> uery  | Reports 🝷       | <u>U</u> tilities + | <u>S</u> earch | Logout       | 2 |
|---------------------------------------------|--------------------------------|-----------------------|----------------|-----------------|---------------------|----------------|--------------|---|
| Sealed Lodged<br>4:12-cv-00004-BF<br>Taylor | <b>i Propose</b><br>PV Dean v. | d Document            |                |                 |                     |                |              |   |
| STD                                         | OTION OR S                     | STIPULATION W         | HICH REQUE     | STS LEAVE OF CO | DURT TO FILE        | THIS PROPOS    | ED DOCUMENT. |   |
| Should the docu                             | iment you ar                   | e filing link to anot | her document i | n this case?    |                     |                |              |   |
| Filed                                       | to                             |                       |                |                 |                     |                |              |   |
| Documents           Next         Clear      | to                             |                       |                |                 |                     |                |              |   |

**Step 9:** Place a check mark in the box next to your Motion or Stipulation to Seal Document, then click <Next> to continue.

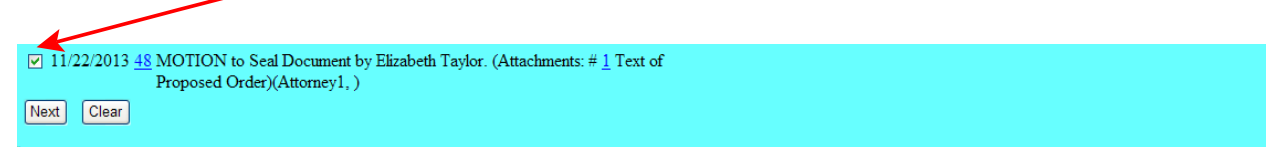

#### **Step 10:** Review your docket text. Click <Next> to continue.

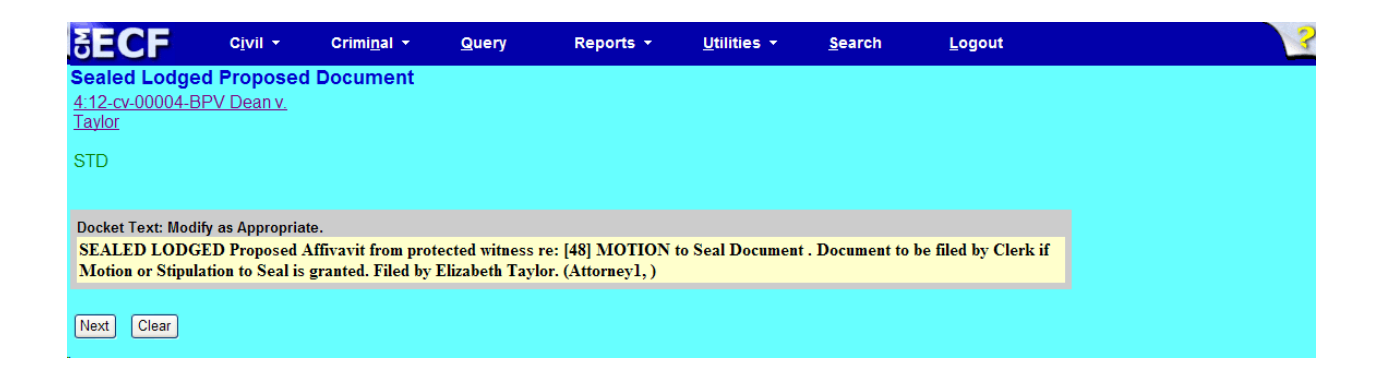

**Step 11:** Review your docket text. Click <Next> to receive your Notice of Electronic Filing (NEF).

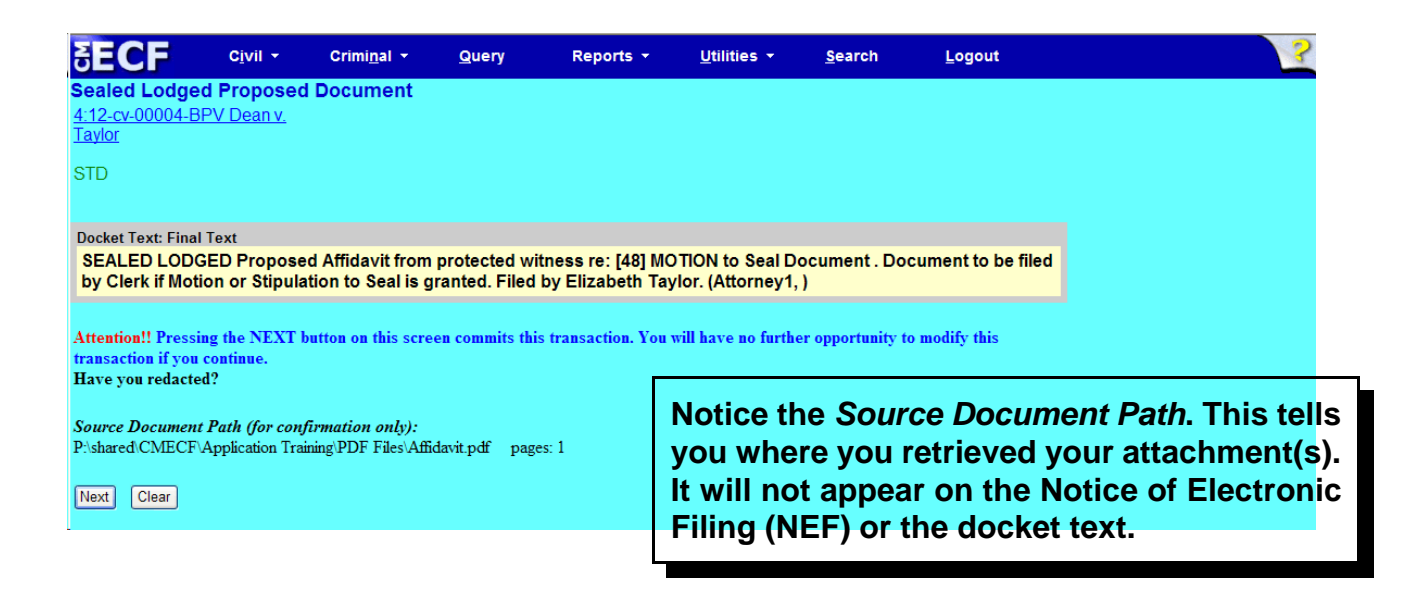

## Notice of Electronic Filing (NEF)

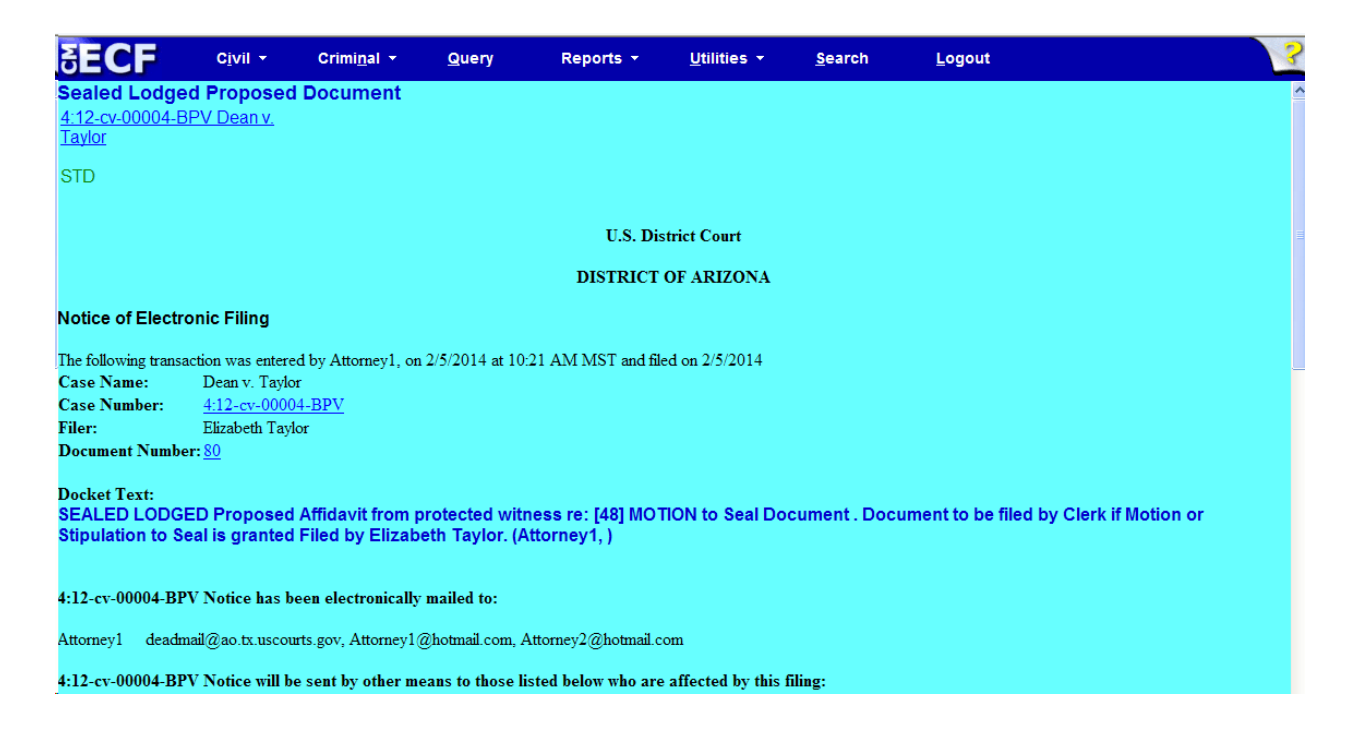

- The docket text associated with the entry is available for viewing via PACER.
- The .pdf document is sealed and it is not available for viewing via PACER or at the courthouse.
- Notice of Electronic Filing (NEF) issues to all counsel in the case.

## Sealed Other Documents

The events in this category are intended to be used to file under seal a response or reply to a previously sealed motion. **IMPORTANT!** Use <u>only</u> if the court had previously and specifically granted leave for the <u>response and/or reply</u> to be filed under seal.

There are five event selections:

- Reply to Response to Motion (NEF) page 9
- Response to Motion (NEF) page 15
- Response to Motion for Partial Summary Judgment (NEF) refer to page 15
- Response to Motion for Summary Judgment (NEF) refer to page 15
- Response to Motion to Dismiss for Lack of Jurisdiction (NEF) refer to page 15

### Reply to Response to Motion (NEF)

**Step 1:** In the Civil Event Categories window, click on <Sealed Other Documents>.

| SECF                                                                                   | C <u>i</u> vil <del>-</del>      | Crimi <u>n</u> al ▼                                                                       | <u>Q</u> uery                 | Reports -                                           | <u>U</u> tilities <del>+</del>            | <u>S</u> earch                  | <u>L</u> ogout         | 2                                                     |
|----------------------------------------------------------------------------------------|----------------------------------|-------------------------------------------------------------------------------------------|-------------------------------|-----------------------------------------------------|-------------------------------------------|---------------------------------|------------------------|-------------------------------------------------------|
| Civil Event Categor                                                                    | ies                              |                                                                                           |                               |                                                     |                                           |                                 |                        |                                                       |
| Civil or Miscellan<br>File a New Civil C                                               | eous Case Open<br>ase            | ing Other Filing<br><u>Notices</u><br><u>Trial Docur</u>                                  | s Paym<br><u>Cre</u><br>nents | ents<br>dit Card Payments                           | Ex Parte Do<br>Ex Parte M<br>(CJA Attorne | ocuments<br>lotion for Investig | gative/Expert Services | LR 42 Transfer/Consolidate<br>Events<br>LR 42 Motions |
| Amended Pleading                                                                       | s and Service                    | <u>Appeal</u>                                                                             | Seale                         | d Documents                                         |                                           |                                 |                        | LR 42 Responses and Replies                           |
| Amended Compla<br>Documents<br>Service of Process<br>Answers to Comp<br>Other Answers  | ints, Other Initiatu<br>laints   | ng <u>Documents</u><br><u>Other</u><br><u>Documents</u><br><u>CJA</u><br><u>Documents</u> | Docta<br>Sea                  | led Lodged Proposed<br>ments<br>led Other Documents | >                                         |                                 |                        |                                                       |
| Motions and Relat<br>Motions<br>Amended Motions<br>Responses and Re<br>Lodged Proposed | ed Filings<br>plies<br>Documents |                                                                                           |                               |                                                     |                                           |                                 |                        |                                                       |

#### **NOTE:** *Please read this screen carefully* and then click <Next> to continue.

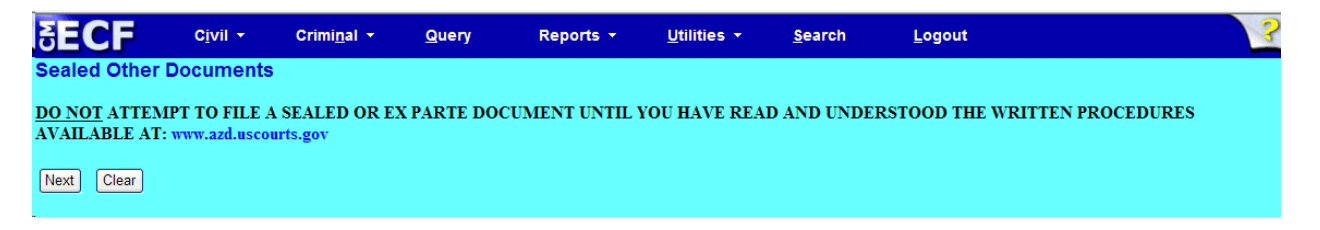

#### **NOTE:** *Please read this screen carefully* and then click <Next> to continue.

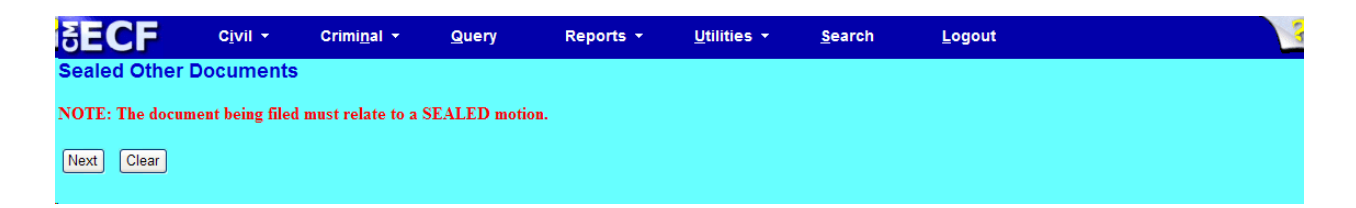

Step 2: Click on the event you are filing. NOTE: the event must appear in the Selected Events box for you to proceed. Click <Next> to continue.

| SECF              | C <u>i</u> vil <del>-</del>   | Crimi <u>n</u> al 🝷    | Query          | Reports 👻           | <u>U</u> tilities <del>+</del> | <u>S</u> earch | <u>L</u> ogout |  |
|-------------------|-------------------------------|------------------------|----------------|---------------------|--------------------------------|----------------|----------------|--|
| Sealed Other      | Documents                     | ;                      |                |                     |                                |                |                |  |
|                   |                               | Start typing to find   | another event. |                     |                                |                |                |  |
| Available Events  | (click to select e            | vents)                 | Se             | lected Events (clic | k to remove events)            | )              |                |  |
| Reply to Response | to Motion (NEF)               |                        | Re             | eply to Response to | Motion (NEF)                   |                |                |  |
| Response to Motio | n (NEF)<br>n for Portial Sumr | nan ( ludamont (NEE    |                |                     |                                |                |                |  |
| Response to Motio | n for Summary Ju              | Idgment (NEF)          | ,              |                     |                                |                |                |  |
| Response to Motio | n to Dismiss for L            | ack of Jurisdiction (N | EF)            |                     |                                |                |                |  |
|                   |                               |                        |                |                     |                                |                |                |  |
| Next Clear        |                               |                        |                |                     |                                |                |                |  |
|                   |                               |                        |                |                     |                                |                |                |  |

**Step 3:** This screen displays a Civil Case Number field. Enter the case number and click <Find This Case>.

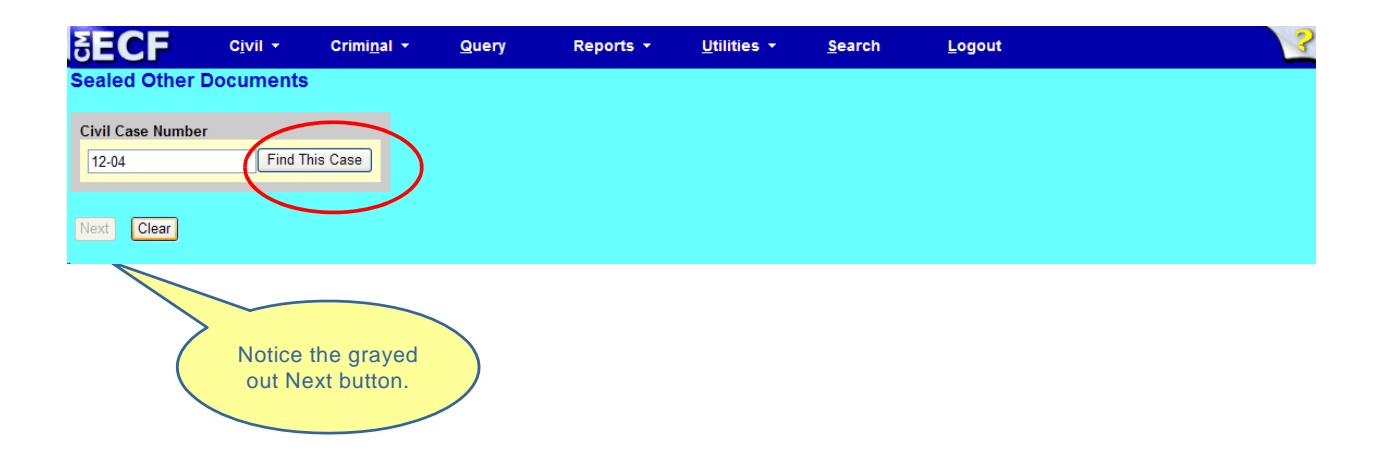

**Step 4:** The ECF system displays a screen to include the full case number that corresponds to the case number entered on the previous screen. Confirm the case number and click <Next> to continue.

| ∃ECF                           | C <u>i</u> vil 👻 | Crimi <u>n</u> al 🝷 | Query | Reports 👻 | <u>U</u> tilities + | <u>S</u> earch | <u>L</u> ogout | 1 |
|--------------------------------|------------------|---------------------|-------|-----------|---------------------|----------------|----------------|---|
| Sealed Other D                 | ocuments         |                     |       |           |                     |                |                |   |
| Civil Case Number<br>4:12-cv-4 |                  |                     |       |           |                     |                |                |   |
| Next Clear                     |                  |                     |       |           |                     |                |                |   |

*Note:* The next screen is a validation screen with the full case banner; click <Next> to continue.

**Step 5:** Attach your reply in .pdf format. When you are finished, click <Next> to continue.

| SECF                | C <u>i</u> vil ▼   | Crimi <u>n</u> al ▼ | Query    | Reports 🝷 | <u>U</u> tilities - | <u>S</u> earch | <u>L</u> ogout | ? |
|---------------------|--------------------|---------------------|----------|-----------|---------------------|----------------|----------------|---|
| Sealed Other D      | ocuments           |                     |          |           |                     |                |                |   |
| Taylor              | <u>v Deanv.</u>    |                     |          |           |                     |                |                |   |
| STD                 |                    |                     |          |           |                     |                |                |   |
| Select the pdf docu | ment and any a     | ttachments.         |          |           |                     |                |                |   |
| Main Document       |                    |                     |          |           |                     |                |                |   |
| P:\shared\CMECF\Ap  | plication Training | PI Browse           |          |           |                     |                |                |   |
| Attachments         |                    | C                   | Category | Γ         | Description         |                |                |   |
|                     |                    | Prower              |          | ~         |                     | _              |                |   |
| 1.                  |                    | Diowse              |          |           |                     |                |                |   |
| Next Clear          |                    |                     |          |           |                     |                |                |   |

**Step 6:** From the pick list, select your party, then click <Next>.

| elect the filer. |          |        |
|------------------|----------|--------|
| Select the       | Party    | :      |
| Dean, James      | [cd]     | ^      |
| Dean, James      | [cd]     |        |
| Dean, James      | [3pa]    |        |
| Dean, James      | [cd]     |        |
| Dean, James      | [cd]     | 9      |
| Dean, James      | [cd]     |        |
| Taylor, Elizabe  | th [cc]  |        |
| Taylor, Elizabe  | th [dft] | $\sim$ |
|                  |          |        |
|                  |          |        |
| Next Clear       | New Fi   | ler    |
|                  |          |        |
|                  |          |        |
|                  |          |        |

**Step 7:** PLEASE notice that you will NOT see the Response to Motion you are replying to. Instead, motions are displayed. This is necessary for court case management and motions report updating. You will have to select a motion in order to continue. In this example, the Response #71 was to the SEALED MOTION for Summary Judgment (#69). Therefore, the Reply is considered to be in support of SEALED MOTION for Summary Judgment (#69). Place a check mark in the box next to the underlying <u>sealed</u> Motion or Amended Motion (in this example, #69), then click <Next> to continue.

12/12/2013 <u>57</u> MOTION for Summary Judgment by James Dean. (Attorney1, )
 12/12/2013 <u>58</u> MOTION to Dismiss for Lack of Jurisdiction by Elizabeth Taylor. (Attorney1, )
 12/13/2013 <u>61</u> MOTION for Partial Summary Judgment by Elizabeth Taylor. (Attorney1, )
 12/16/2013 <u>67</u> SEALED MOTION to Dismiss for Lack of Jurisdiction by James Dean. (APJ, )
 12/16/2013 <u>68</u> SEALED MOTION for Partial Summary Judgment by James Dean. (APJ, )
 12/16/2013 <u>69</u> SEALED MOTION for Summary Judgment by James Dean. (APJ, )
 12/16/2013 <u>69</u> SEALED MOTION for Summary Judgment by James Dean. (APJ, )

**Step 8:** Modify your docket text, if necessary. Click <Next> to continue.

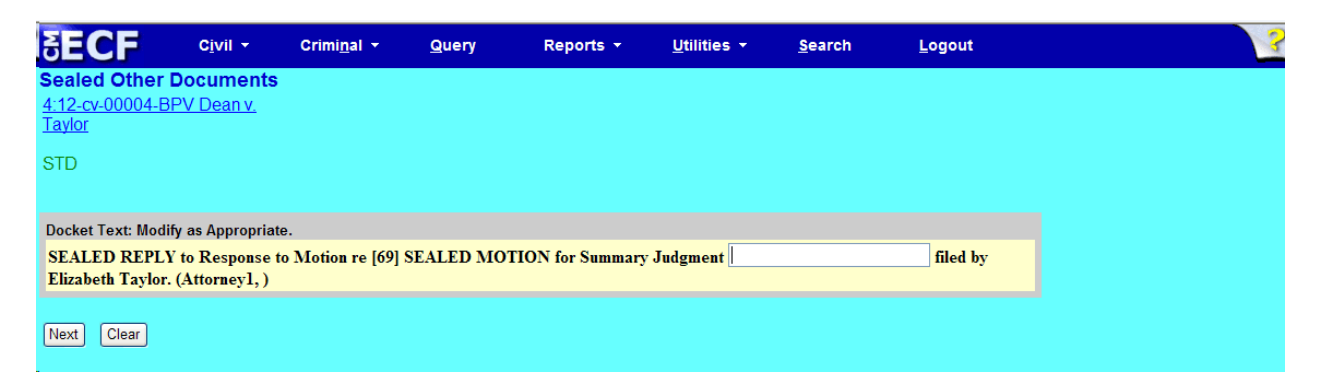

**Step 9:** Click <Next> to receive your Notice of Electronic Filing (NEF).

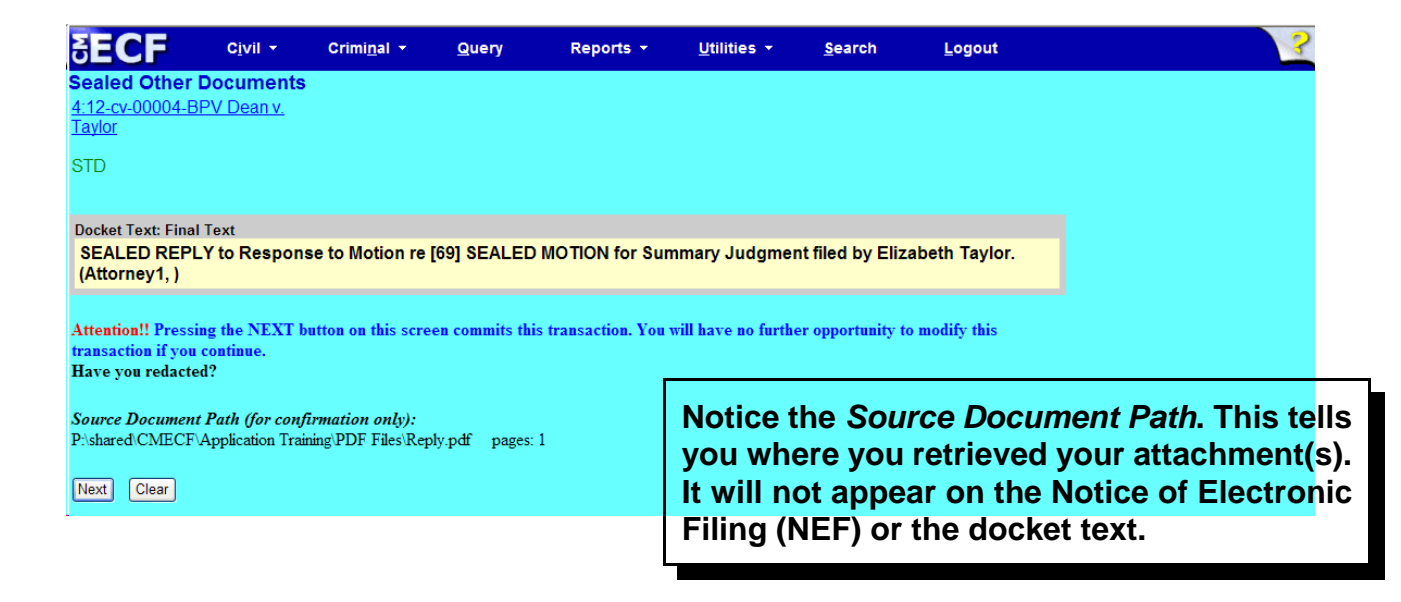

## Notice of Electronic Filing (NEF)

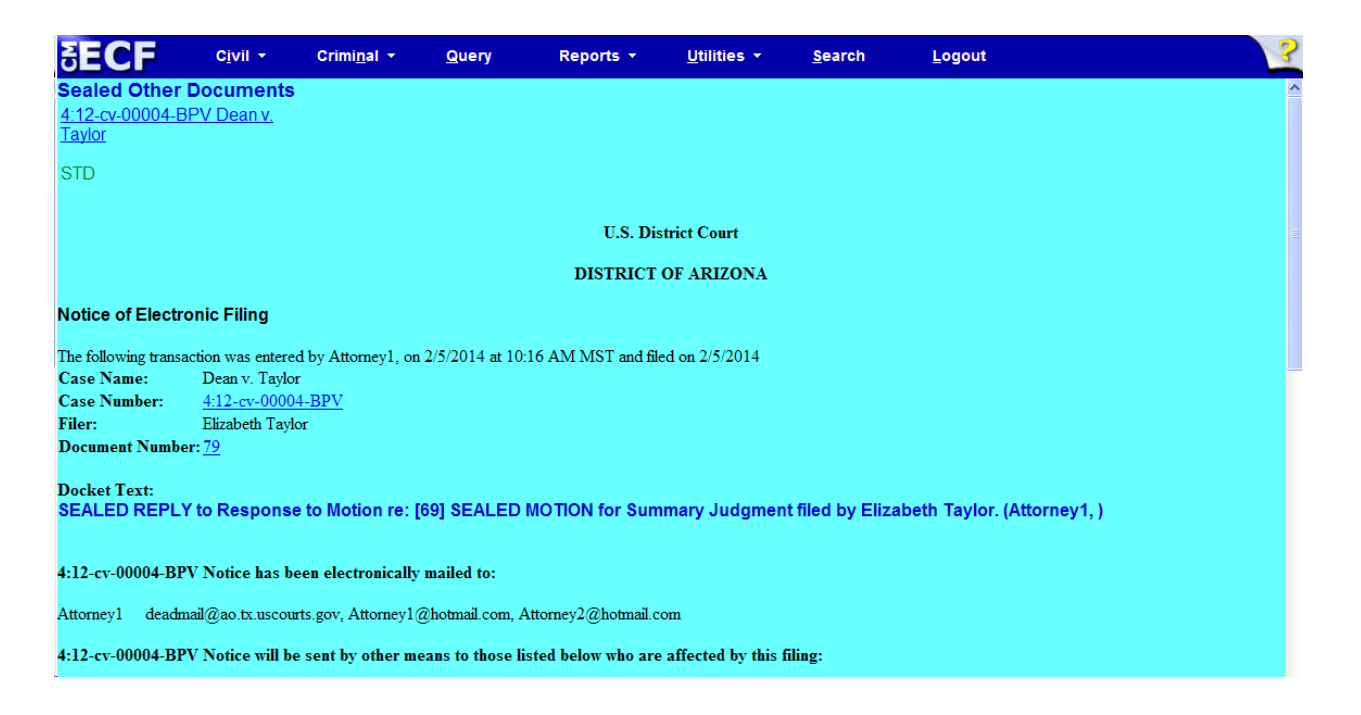

- The docket text associated with the entry is available for viewing via PACER.
- The .pdf document is sealed and it is not available for viewing via PACER or at the courthouse.
- The Notice of Electronic Filing (NEF) issues to all counsel in the case.

Response to Motion (NEF)

*And:* Response to Motion for Partial Summary Judgment (NEF); Response to Motion for Summary Judgment (NEF); Response to Motion to Dismiss for Lack of Jurisdiction (NEF)

The below steps and screen shots (pages 15 - 21) are for the event *Response to Motion* (*NEF*). It is representative of the other three response to motion events: *Response to Motion for Partial Summary Judgment (NEF); Response to Motion for Summary Judgment (NEF);* and *Response to Motion to Dismiss for Lack of Jurisdiction (NEF),* which have similar messages and prompts. **Note:** The more specific response to motion event should be selected from <u>Sealed Other Documents</u> where applicable.

**Step 1:** In the Civil Event Categories window, click on <Sealed Other Documents>.

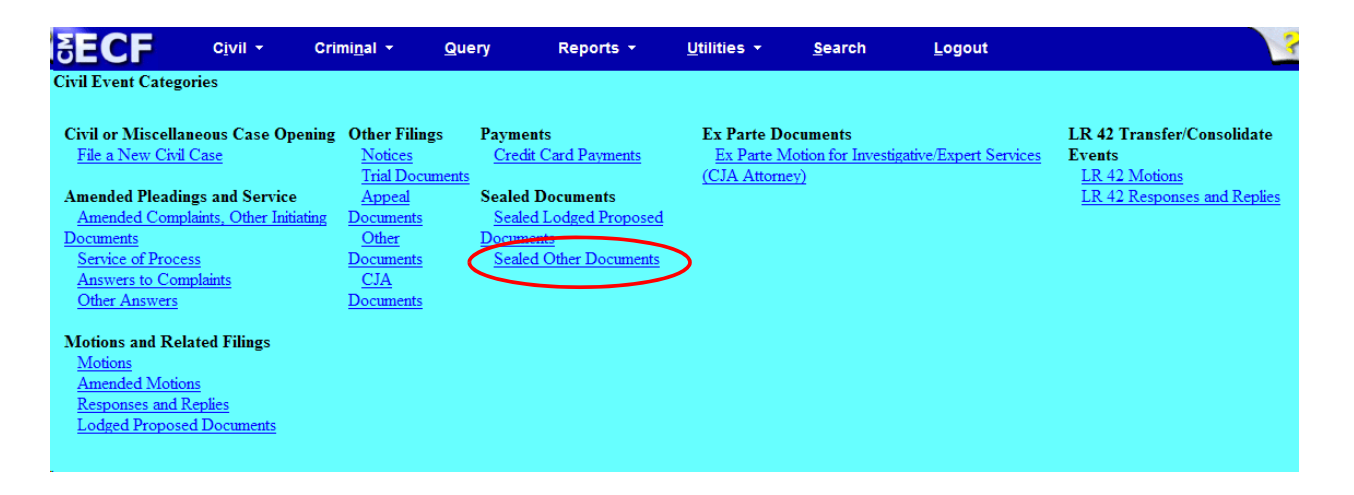

**NOTE:** *Please read this screen carefully* and then click <Next> to continue.

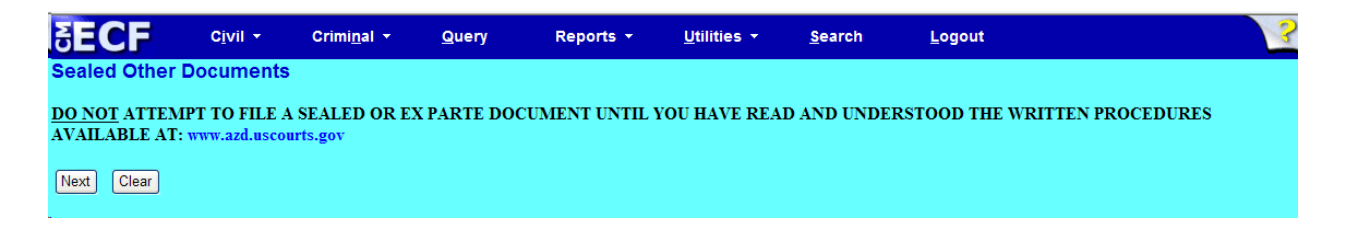

**NOTE:** *Please read this screen carefully* and then click <Next> to continue.

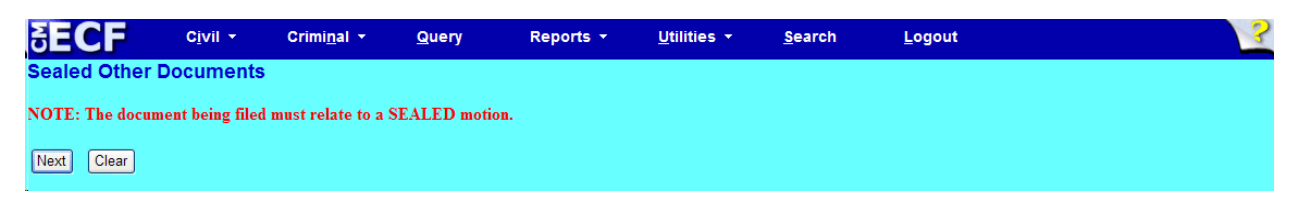

Step 2: Click on the event you are filing. NOTE: the event must appear in the Selected Events box for you to proceed. Click <Next> to continue.

| SECF                                                           | C <u>i</u> vil <del>-</del>                            | Crimi <u>n</u> al 🝷                                             | <u>Q</u> uery      | Reports -             | <u>U</u> tilities - | <u>S</u> earch | Logout |
|----------------------------------------------------------------|--------------------------------------------------------|-----------------------------------------------------------------|--------------------|-----------------------|---------------------|----------------|--------|
| Sealed Other                                                   | Documents                                              | Start tuning to find                                            | another event      |                       |                     |                |        |
| Available Events (                                             | click to select e                                      | vents)                                                          | anomer event.<br>S | elected Events (click | to remove events)   | 1              |        |
| Reply to Response t                                            | to Motion (NEF)                                        |                                                                 |                    | Response to Motion (N | EF)                 |                |        |
| Response to Motion<br>Response to Motion<br>Response to Motion | for Partial Sumr<br>for Summary Ju<br>to Dismiss for L | nary Judgment (NEF)<br>Idgment (NEF)<br>.ack of Jurisdiction (N | EF)                |                       |                     |                |        |
| Next Clear                                                     |                                                        |                                                                 |                    |                       |                     |                |        |

**Step 3:** This screen displays a Civil Case Number field. Enter the case number and click <Find This Case>.

| SECF                                     | C <u>i</u> vil ▼ | Crimi <u>n</u> al ▼       | Query | Reports 🝷 | <u>U</u> tilities <b>*</b> | <u>S</u> earch | Logout | ? |
|------------------------------------------|------------------|---------------------------|-------|-----------|----------------------------|----------------|--------|---|
| Sealed Other D                           | ocuments         |                           |       |           |                            |                |        |   |
| Civil Case Number<br>12-04<br>Next Clear | Find Thi         | s Case                    |       |           |                            |                |        |   |
|                                          | Notice<br>out Ne | the grayed<br>ext button. |       |           |                            |                |        |   |

**Step 4:** The ECF system displays a screen to include the full case number that corresponds to the case number entered on the previous screen. Confirm the case number and click <Next> to continue.

| ∃ECF                           | C <u>i</u> vil <del>-</del> | Crimi <u>n</u> al 🝷 | <u>Q</u> uery | Reports 👻 | <u>U</u> tilities <del>-</del> | <u>S</u> earch | <u>L</u> ogout | ? |
|--------------------------------|-----------------------------|---------------------|---------------|-----------|--------------------------------|----------------|----------------|---|
| Sealed Other E                 | ocuments                    |                     |               |           |                                |                |                |   |
| Civil Case Number<br>4:12-cv-4 |                             |                     |               |           |                                |                |                |   |
| Next Clear                     |                             |                     |               |           |                                |                |                |   |

*Note:* The next screen is a validation screen with the full case banner; click <Next> to continue.

# **NOTE:** *Please read this screen carefully* and then click <Next> to continue (if applicable).

|   | SECF                                           | C <u>i</u> vil ▼                   | Crimi <u>n</u> al 🔻                         | <u>Q</u> uery                   | Reports 👻            | <u>U</u> tilities - | <u>S</u> earch | <u>L</u> ogout | 3 |
|---|------------------------------------------------|------------------------------------|---------------------------------------------|---------------------------------|----------------------|---------------------|----------------|----------------|---|
|   | Sealed Other D                                 | Ocuments                           |                                             |                                 |                      |                     |                |                |   |
|   | Taylor                                         | <u>v Deanv.</u>                    |                                             |                                 |                      |                     |                |                |   |
|   | STD                                            |                                    |                                             |                                 |                      |                     |                |                |   |
|   | WARNING!                                       |                                    |                                             |                                 |                      |                     |                |                |   |
| C | This event, <i>Respons</i><br>Summary Judgment | se to Motion, s<br>t or Dismiss fo | hould <u>NOT</u> be us<br>r Lack of Jurisdi | ed as the sole<br>ction motion. | event selection if i | t relates to a      |                |                |   |
|   | Refer to Events Lis                            | st for motion-sp                   | pecific response o                          | event:                          |                      |                     |                |                |   |
|   | Next Clear                                     |                                    |                                             |                                 |                      |                     |                |                |   |
|   | Next Clear                                     |                                    |                                             |                                 |                      |                     |                |                |   |

**Step 5:** Attach your response in .pdf format. When you are finished, click <Next> to continue.

| SECF                                         | C <u>i</u> vil ▼             | Crimi <u>n</u> al 👻 | Query    | Reports 👻 | <u>U</u> tilities + | <u>S</u> earch | Logout | ? |
|----------------------------------------------|------------------------------|---------------------|----------|-----------|---------------------|----------------|--------|---|
| Sealed Other E<br>4:12-cv-00004-BF<br>Taylor | <b>ocuments</b><br>V Dean v. |                     |          |           |                     |                |        |   |
| STD                                          |                              |                     |          |           |                     |                |        |   |
| Select the pdf docu                          | ment and any att             | achments.           |          |           |                     |                |        |   |
| Main Document                                |                              |                     |          |           |                     |                |        |   |
| P:\shared\CMECF\Ap                           | plication Training\F         | Browse              |          |           |                     |                |        |   |
| Attachments                                  |                              | C                   | Category | Desc      | ription             |                |        |   |
| 1.                                           |                              | Browse              |          | *         |                     |                |        |   |
| Next Clear                                   |                              |                     |          |           |                     |                |        |   |

**Step 6:** From the pick list, select your party, then click <Next>.

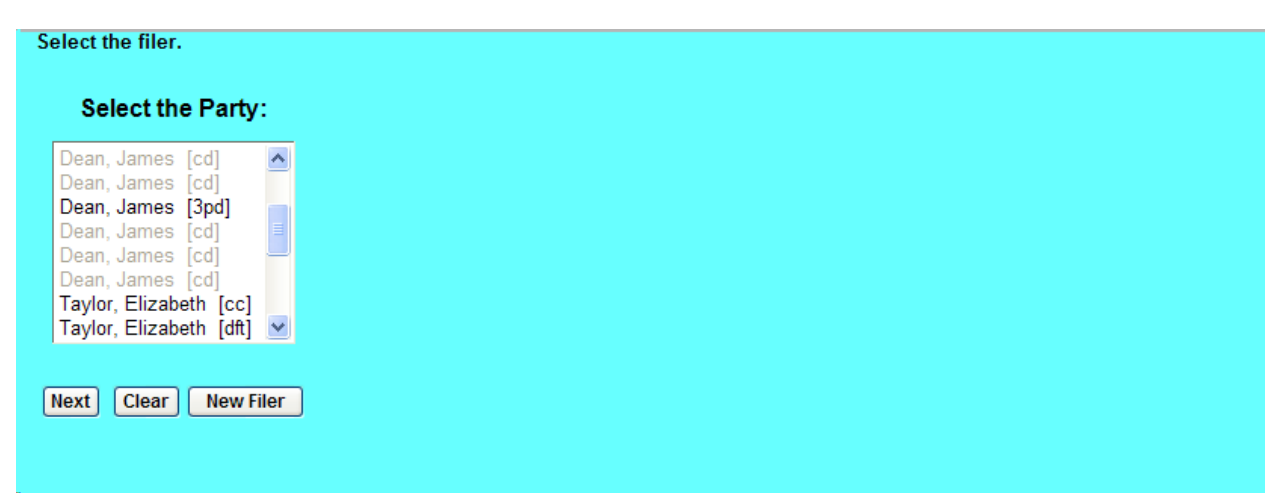

**NOTE:** *Please read this screen carefully* and then click <Next> to continue.

|   | SECF               | C <u>i</u> vil ▼    | Crimi <u>n</u> al + | Query            | Reports +            | <u>U</u> tilities + | <u>S</u> earch | <u>L</u> ogout | ? |
|---|--------------------|---------------------|---------------------|------------------|----------------------|---------------------|----------------|----------------|---|
|   | Sealed Other       | Documents           |                     |                  |                      |                     |                |                | į |
|   | Taylor             | <u>DPV Deall V.</u> |                     |                  |                      |                     |                |                |   |
|   | STD                |                     |                     |                  |                      |                     |                |                |   |
|   |                    |                     |                     |                  |                      |                     |                |                |   |
| ( | REQUIRED!          |                     |                     |                  |                      |                     |                |                |   |
|   | Carefully select i | notion(s) being r   | esponded to at th   | e next screen    | unisdiction motions  |                     |                |                |   |
|   | with the exception | on oj summury ji    | augment or uismi    | ss for tack of f | aristiction motions) |                     |                |                | - |
|   | Next Clear         |                     |                     |                  |                      |                     |                |                |   |

**Step 7:** Place a check mark in the box next to the Motion or Amended Motion you are responding to, then click <Next> to continue.

| 12/31/2013 <u>73</u> | SEALE MOTION to Stay by James Dean. (APJ, )                        |
|----------------------|--------------------------------------------------------------------|
|                      | SEALED Motion to Stay                                              |
| 01/06/2014 75        | AMENDED MOTION to Seal Document by Elizabeth Taylor. (Attorney1, ) |
|                      | □ Motion to Seal Document                                          |
| 01/07/2014 76        | MOTION to Seal Document by Elizabeth Taylor. (Attorney1, )         |
|                      | □ Motion to Seal Document                                          |
| Next Clear           |                                                                    |

**Step 8:** Confirm the motion or amended motion your response relates to by placing a check mark in the box, then click <Next> to continue.

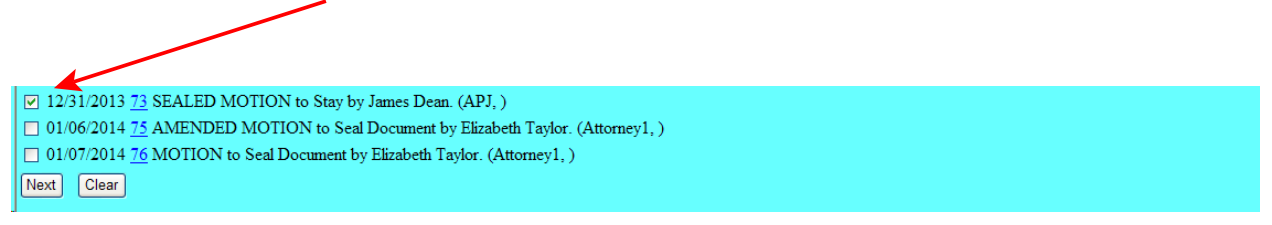

#### **Step 9:** Modify your docket text, if necessary. Click <Next> to continue.

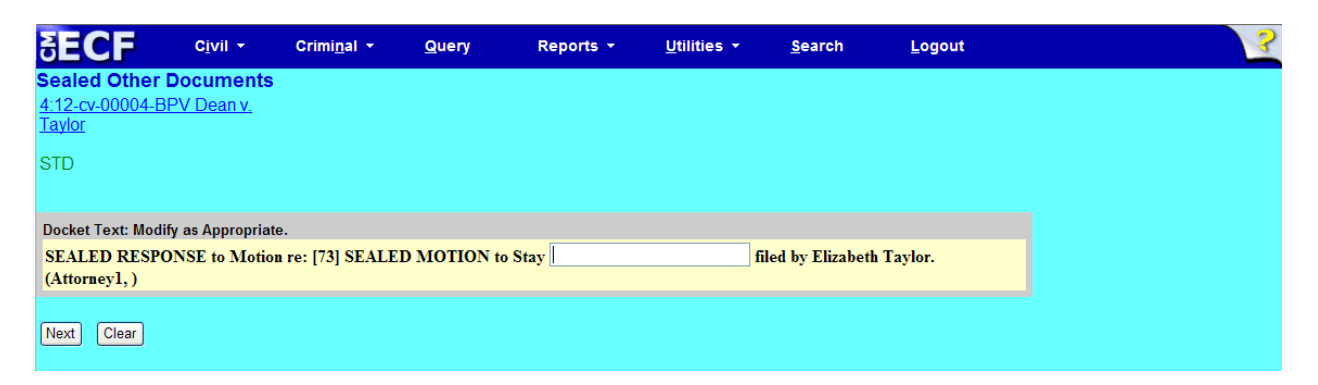

#### **Step 10:** Click <Next> to receive your Notice of Electronic Filing (NEF).

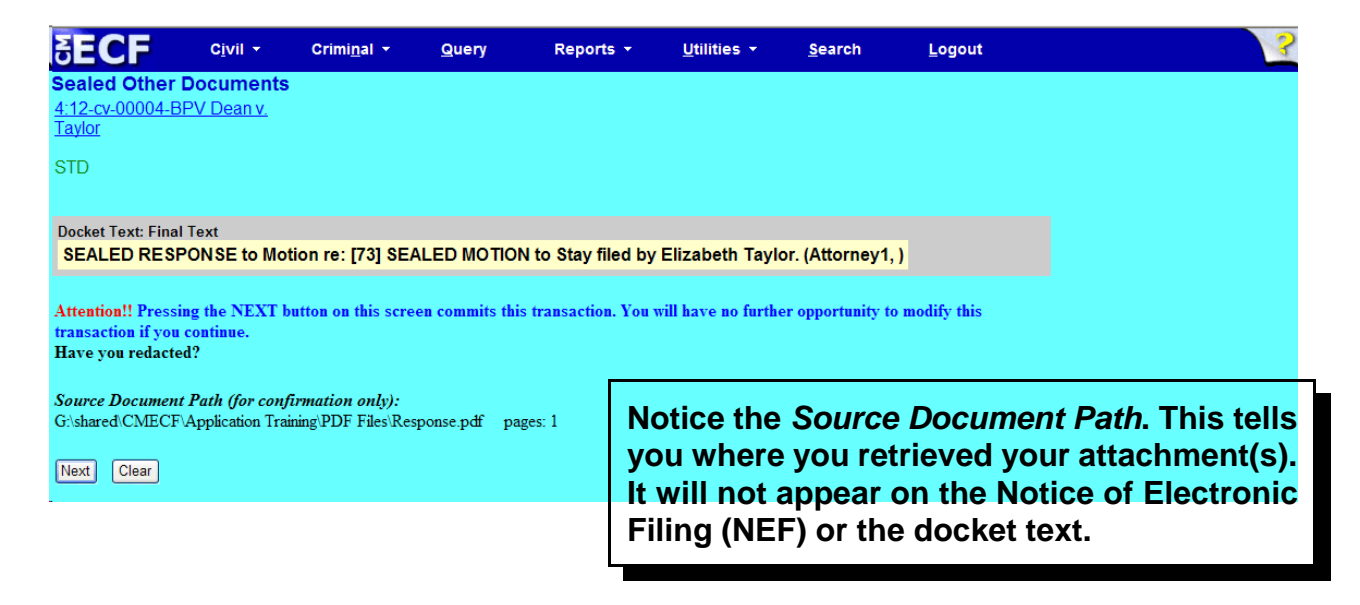

## Notice of Electronic Filing (NEF)

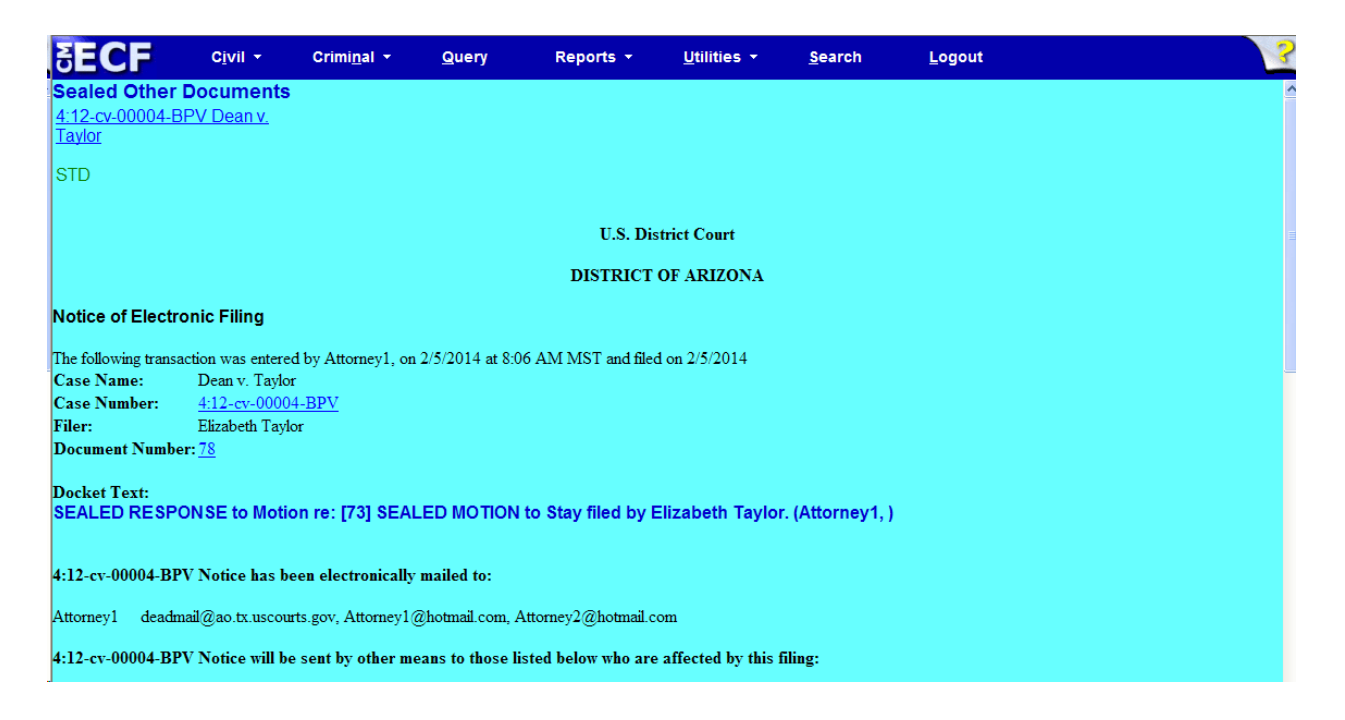

- The docket text associated with the entry is available for viewing via PACER.
- The .pdf document is sealed and it is not available for viewing via PACER or at the courthouse.
- The Notice of Electronic Filing (NEF) issues to all counsel in the case.

# Ex Parte Motion for Investigative/Expert Services (CJA Attorney)

This event is intended for CJA appointed attorneys in Petition for Writ of Habeas Corpus cases. Even though the event is labeled Ex Parte, a sealed restriction will be applied to the entire entry. Leave of court is not required to e-file under seal.

**Step 1:** In the Civil Event Categories window, click on <Ex Parte Motion for Investigative / Expert Services (CJA Attorney)>.

| SECF                                                                                                    | C <u>i</u> vil <del>-</del> C               | Crimi <u>n</u> al 🔻 | Query Repo                 | orts - <u>U</u> tilities - | <u>S</u> earch | <u>L</u> ogout        |                             |
|----------------------------------------------------------------------------------------------------|---------------------------------------------|---------------------|----------------------------|----------------------------|----------------|-----------------------|-----------------------------|
| Civil Event Catego                                                                                              | ries                                        |                     |                            |                            |                |                       |                             |
| Civil or Miscellan                                                                                              | eous Case Openin                            | ng Other Filings    | Payments<br>Credit Card Pa | Ex Parte                   | Documents      | ative/Export Services | LR 42 Transfer/Consolidate  |
| The a New Civil V                                                                                               | Case                                        | Trial Docum         | ents                       | (CJA Atto                  | <u>vrney)</u>  | auve/Expert Services  | LR 42 Motions               |
| Amended Pleading                                                                                                | gs and Service                              | Appeal              | Sealed Docume              | nts                        |                |                       | LR 42 Responses and Replies |
| Amended Comple                                                                                                  | aints, Other Initiating                     | g <u>Documents</u>  | Sealed Lodged              | Proposed                   |                |                       |                             |
| <b>Documents</b>                                                                                                |                                             | <u>Other</u>        | <b>Documents</b>           |                            |                |                       |                             |
| Service of Proces                                                                                               | <u>is</u>                                   | <b>Documents</b>    | Sealed Other D             | Ocuments                   |                |                       |                             |
| Answers to Com                                                                                                  | <u>plaints</u>                              | <u>CJA</u>          |                            |                            |                |                       |                             |
| Other Answers                                                                                                   |                                             | Documents           |                            |                            |                |                       |                             |
| Motions and Rela<br><u>Motions</u><br><u>Amended Motion</u><br><u>Responses and R</u><br><u>Lodged Proposec</u> | ited Filings<br>is<br>eplies<br>1 Documents |                     |                            |                            |                |                       |                             |

**NOTE:** *Please read this screen* carefully and then click <Next> to continue.

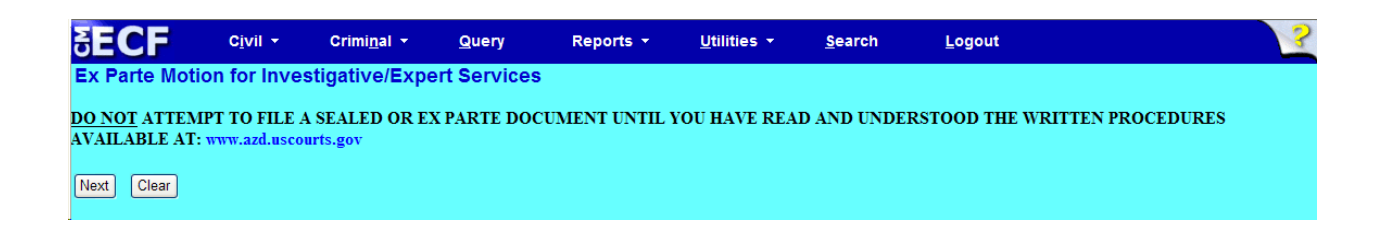

**Step 2:** Although there is only one event selection – Investigative/Expert/Other Services (No NEF) – you must click on the event. NOTE: the event must appear in the **Selected Events** box for you to proceed. Click <Next> to continue.

| SECF                                           | C <u>i</u> vil ▼                                 | Crimi <u>n</u> al 👻  | Query                         | Reports -                                    | <u>U</u> tilities -                         | <u>S</u> earch | <u>L</u> ogout | 2 |
|------------------------------------------------|--------------------------------------------------|----------------------|-------------------------------|----------------------------------------------|---------------------------------------------|----------------|----------------|---|
| Ex Parte Motion                                | n for Inves                                      | Start typing to find | rt Services<br>another event. |                                              |                                             |                |                |   |
| Available Events (cl<br>Investigative/Expert/O | <mark>ick to select e</mark><br>ther Services (l | vents)<br>No NEF)    | Se<br>In                      | lected Events (clic<br>vestigative/Expert/Ot | k to remove events)<br>her Services (No NEI | )<br>F)        |                |   |
| Next Clear                                     |                                                  |                      |                               |                                              |                                             |                |                |   |

**Step 3:** This screen displays a Civil Case Number field. Enter the case number and click <Find This Case>.

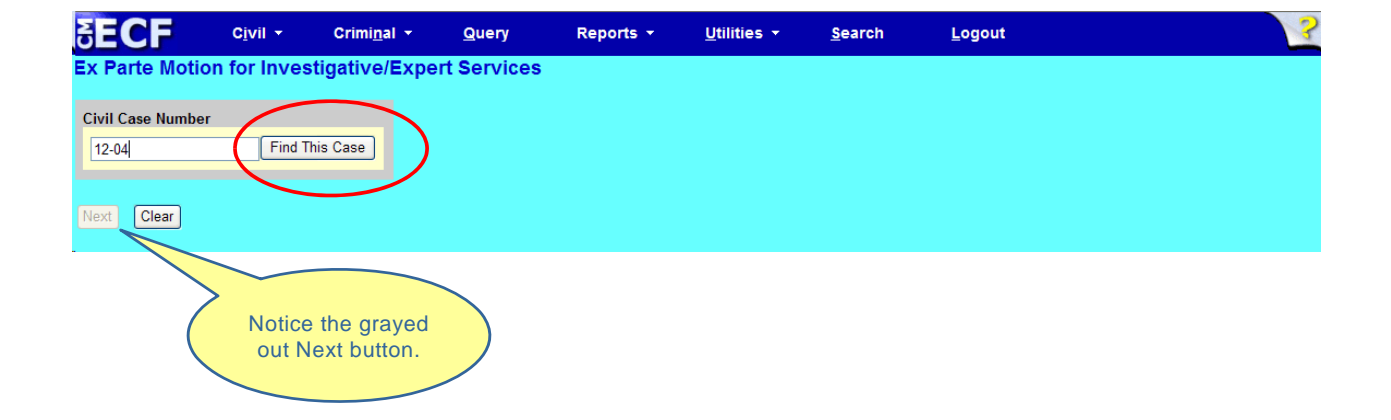

**Step 4:** The ECF system displays a screen to include the full case number that corresponds to the case number entered on the previous screen. Confirm the case number and click <Next> to continue.

| SECF            | C <u>i</u> vil <del>▼</del> | Crimi <u>n</u> al 🝷 | Query       | Reports 🝷 | <u>U</u> tilities <del>•</del> | <u>S</u> earch | <u>L</u> ogout | 2 |
|-----------------|-----------------------------|---------------------|-------------|-----------|--------------------------------|----------------|----------------|---|
| Ex Parte Mot    | ion for Inve                | stigative/Expe      | rt Services |           |                                |                |                |   |
| Civil Case Numb | er                          |                     |             |           |                                |                |                |   |
| Next Clear      |                             |                     |             |           |                                |                |                |   |

*Note:* The next screen is a validation screen with the full case banner; click <Next> to continue.

**Step 5:** From the pick list, select your party, then click <Next>.

| lect the file | r.         |        |
|---------------|------------|--------|
| Select t      | he Party   | /:     |
| Dean, James   | s [cd]     | ^      |
| Dean, James   | s [Cd]     |        |
| Dean, James   | s [opd]    | _      |
| Dean, James   | s [cd]     |        |
| Dean, James   | s [cd]     |        |
| Dean, James   | s [cd]     |        |
| Taylor, Eliza | beth [cc]  |        |
| Taylor, Eliza | beth [dft] | $\sim$ |
|               |            |        |
|               |            |        |
| lext Clear    | New        | Filer  |
|               |            |        |
|               |            |        |
|               |            |        |
|               |            |        |

**Step 6:** Attach the Ex Parte motion and any attachments in .pdf format. When you are finished, click <Next> to continue.

| SECF                              | C <u>i</u> vil -                                              | Crimi <u>n</u> al 🝷 | Query      | Reports 🝷 | <u>U</u> tilities <del>+</del> | <u>S</u> earch | Logout | ? |  |  |
|-----------------------------------|---------------------------------------------------------------|---------------------|------------|-----------|--------------------------------|----------------|--------|---|--|--|
| Ex Parte Motion                   | for Investi                                                   | gative/Exper        | t Services |           |                                |                |        |   |  |  |
| 4.12-00-0004-BP                   | <u>v Deanv.</u>                                               |                     |            |           |                                |                |        |   |  |  |
| STD                               |                                                               |                     |            |           |                                |                |        |   |  |  |
|                                   |                                                               |                     |            |           |                                |                |        |   |  |  |
| Select the pdf docun              | ient and any at                                               | tachments.          |            |           |                                |                |        |   |  |  |
| Main Document P:\shared\CMECF\App | Main Document P:\shared\CMECF\Application Training\Pt[ Browse |                     |            |           |                                |                |        |   |  |  |
| Attachments                       |                                                               | C                   | ategory    | Descri    | ption                          |                |        |   |  |  |
| 1.                                |                                                               | Browse              |            | ~         |                                |                |        |   |  |  |
| Next Clear                        |                                                               |                     |            |           |                                |                |        |   |  |  |

**Step 7:** Modify your docket text, if necessary. Click <Next> to continue.

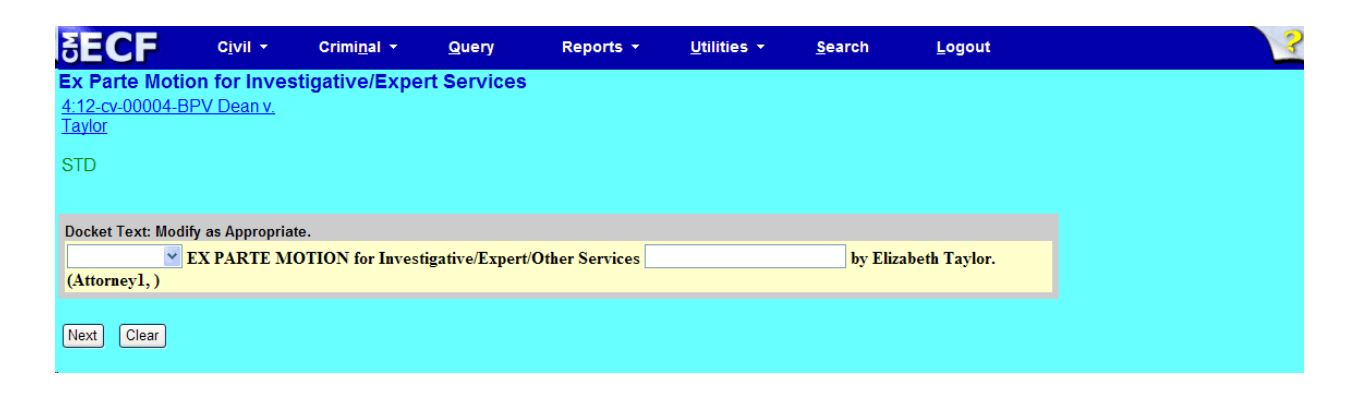

Step 8: Click <Next> to <u>view</u> your Notice of Electronic Filing (NEF).

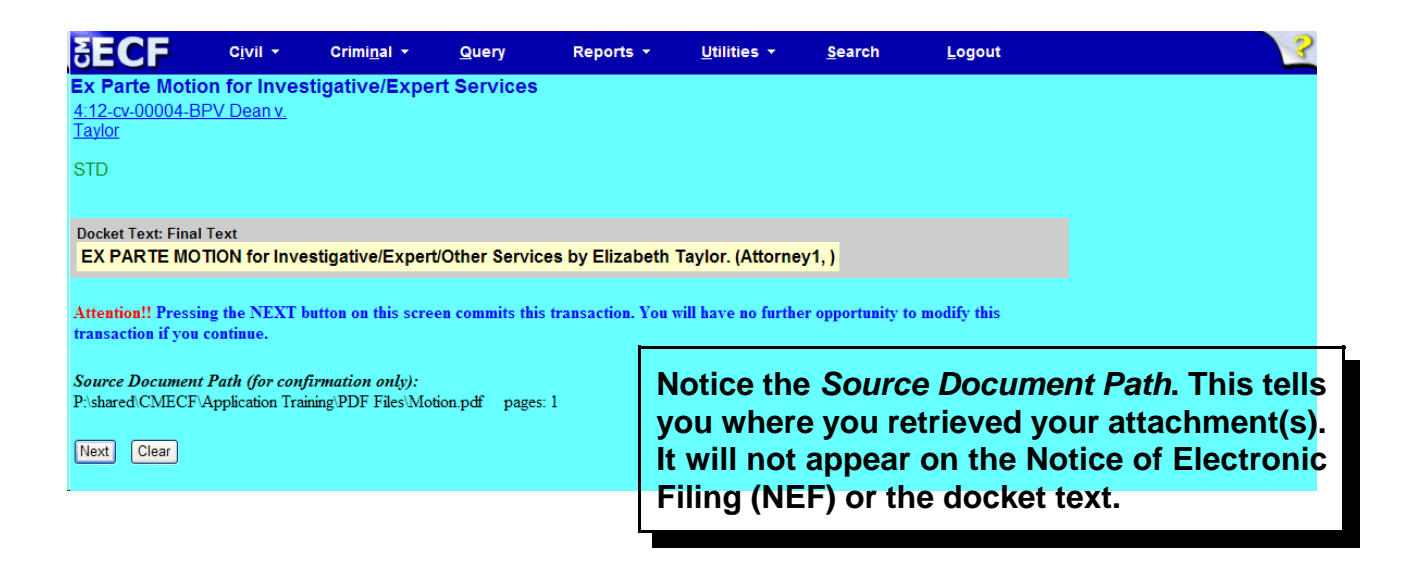

## Notice of Electronic Filing (NEF)

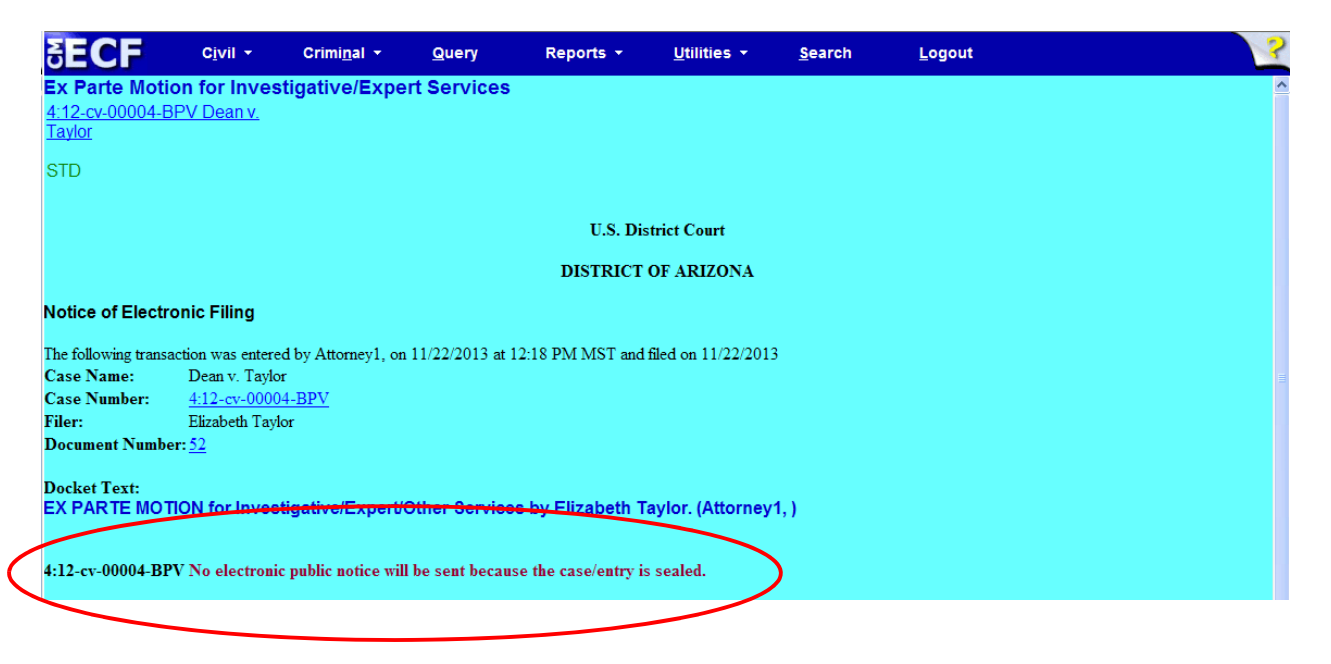

- The entire entry is sealed and is not available for viewing via PACER or at the courthouse.
- The Notice of Electronic Filing (NEF) does not issue to any counsel in the case.

## **Ex Parte Motions**

For Ex Parte motions in general, the public Motions or Amended Motions category is used. The Motions category is used generally for most motion entries. When these categories are used a prompt appears "Is this motion Ex Parte?" with Yes/No radio buttons. The default is to No. If "Yes" radio button is selected, two things happen: 1) At the next screen a message displays advising the event is public and if the event is to be sealed to use motion to seal and separately lodge the document, and 2) EX PARTE is auto-generated in the docket text entry. The docket text entry and .pdf document is available for viewing by all users via PACER and at the courthouse. NEF issues to all counsel in the case.

**Step 1:** In the Civil Event Categories window, click on <Motions>.

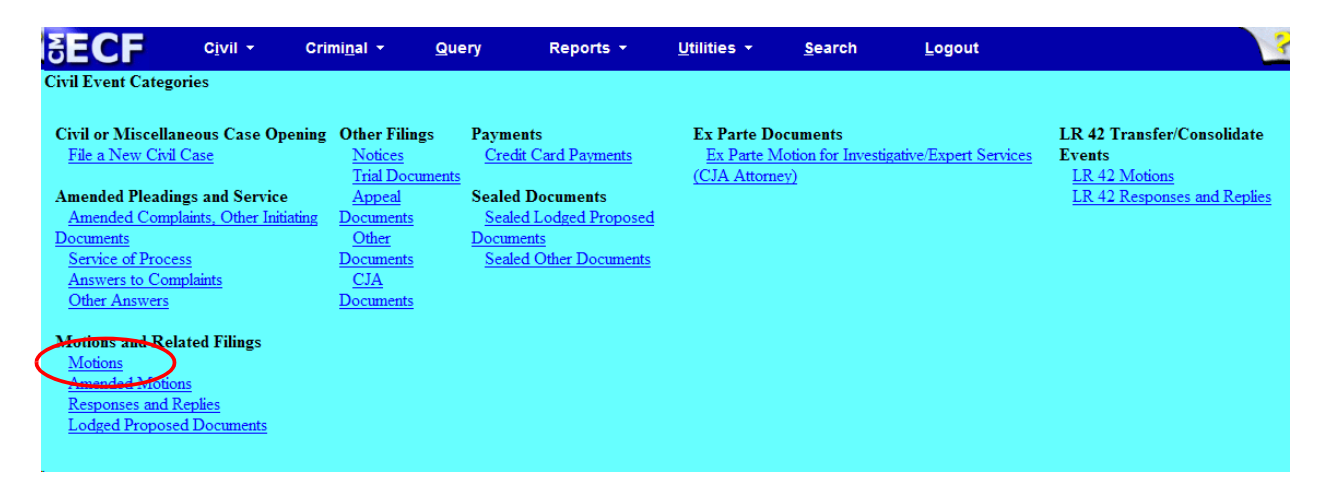

Step 2: From the pick list, select the motion you wish to file Ex Parte. NOTE: the event must appear in the Selected Events box for you to proceed. Click <Next> to continue.

| SECF Civil • Criminal • Query Reports • Utilities • Search Lo                      | Logout |
|------------------------------------------------------------------------------------|--------|
| Motions                                                                            |        |
|                                                                                    |        |
| Start typing to find another event.                                                |        |
| Available Events (click to select events) Selected Events (click to remove events) |        |
| Disgualify Juror Disgualify Juror                                                  | _      |
| Enforce                                                                            |        |
| Enforce IRS Summons                                                                |        |
| Enforce Judgment                                                                   |        |
| Entry of Default                                                                   |        |
| Exonerate                                                                          |        |
| Expedite                                                                           |        |
| Extension of Time                                                                  |        |
| Extension of lime to Amend                                                         |        |
| Extension of Time to Complete Discovery                                            |        |
| Extension of Time to File Answer                                                   |        |
| Extension of Time to File Document                                                 |        |
| Extension of time to rise response/Reply                                           |        |
| File Amicus Curide                                                                 |        |
| The LACess rages                                                                   |        |
|                                                                                    |        |
| Next Clear                                                                         |        |
|                                                                                    |        |

**Step 3:** This screen displays a Civil Case Number field. Enter the case number and click <Find This Case>.

| SECF                                     | C <u>i</u> vil ▼ | Crimi <u>n</u> al ▼          | Query | Reports 🝷 | <u>U</u> tilities <del>+</del> | <u>S</u> earch | <u>L</u> ogout | ? |
|------------------------------------------|------------------|------------------------------|-------|-----------|--------------------------------|----------------|----------------|---|
| Motions                                  |                  |                              |       |           |                                |                |                |   |
| Civil Case Number<br>12-04<br>Next Clear | Find T           | his Case                     |       |           |                                |                |                |   |
|                                          | Notice<br>out N  | e the grayed<br>lext button. |       |           |                                |                |                |   |

**Step 4:** The ECF system displays a screen to include the full case number that corresponds to the case number entered on the previous screen. Confirm the case number and click <Next> to continue.

*Note:* The next screen is a validation screen with the full case banner; click <Next> to continue.

**Step 5:** From the pick list, select your party, then click <Next>.

| Select the filer.                                                                                                    |  |
|----------------------------------------------------------------------------------------------------|--|
| Select the Party:                                                                                                    |  |
| Dean, James [cd]<br>Dean, James [cd]<br>Dean, James [3pd]<br>Dean, James [cd]<br>Dean, James [cd]<br>Dean, James [cd]<br>Taylor, Elizabeth [cc]<br>Taylor, Elizabeth [dft] |  |

**NOTE:** *Please read this screen carefully* before clicking <Next> to continue.

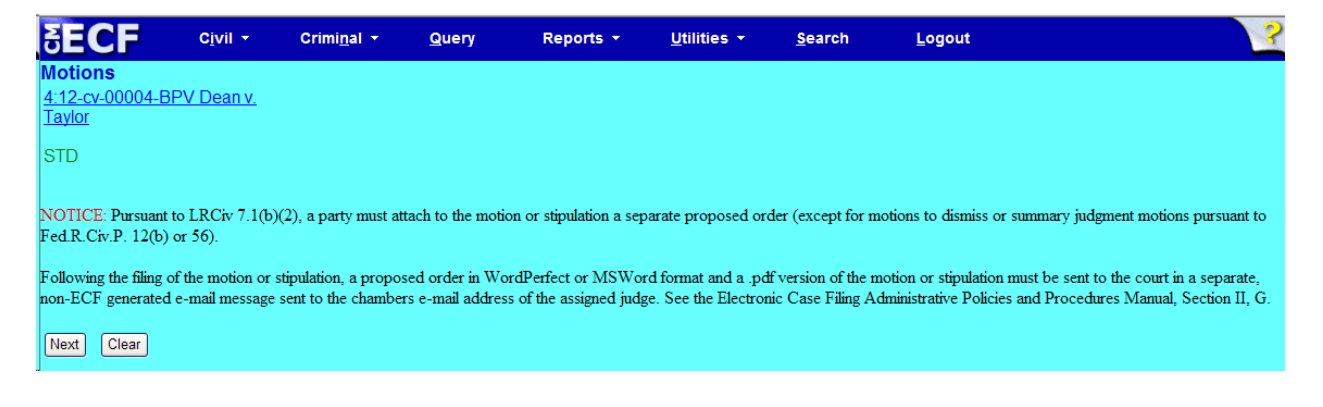

**Step 6:** At this screen a prompt appears: "Is this motion Ex Parte?" Notice the default is to "no." Change the default to "yes" and click <Next> to continue.

| SECF                                        | C <u>i</u> vil ▼  | Crimi <u>n</u> al ▼ | <u>Q</u> uery | Reports 👻 | <u>U</u> alities ▼ | <u>S</u> earch | <u>L</u> ogout | 3 |
|---------------------------------------------|-------------------|---------------------|---------------|-----------|--------------------|----------------|----------------|---|
| Motions<br><u>4:12-cv-00004-B</u><br>Taylor | <u>PV Dean v.</u> |                     |               |           |                    |                |                |   |
| STD                                         |                   |                     |               |           |                    |                |                |   |
| Is this motion Ex Par<br>⊙ Yes<br>○ No      | te?               |                     |               |           |                    |                |                |   |
| Next Clear                                  |                   |                     |               |           |                    |                |                |   |

**NOTE:** *Please read this screen carefully* and ensure you wish to continue with this event before clicking <Next> to continue.

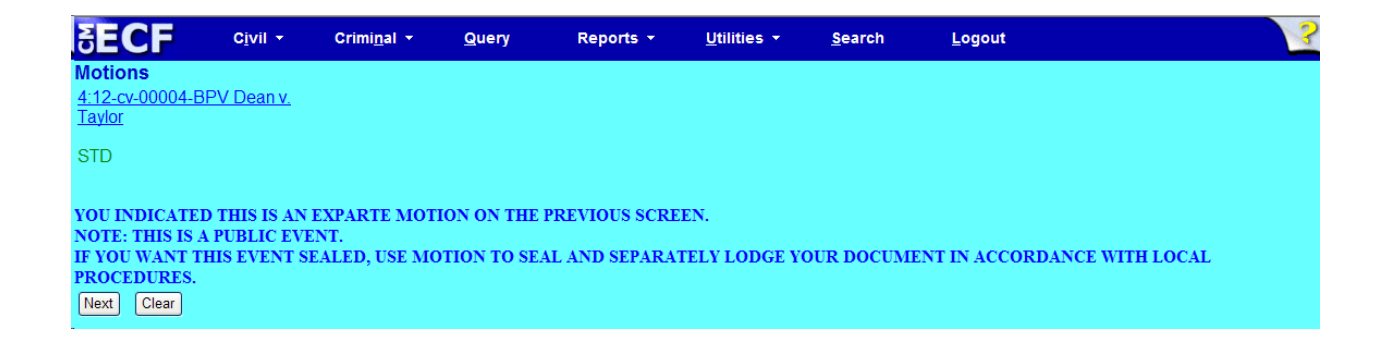

**Step 7:** Attach the motion in .pdf format, and any additional attachments. When you are finished attaching all, click <Next> to continue.

| ∃ECF                                  | C <u>i</u> vil - C     | rimi <u>n</u> al + | Query Repo             | orts 👻   | <u>U</u> tilities + | <u>S</u> earch | Logout | ? |
|---------------------------------------|------------------------|--------------------|------------------------|----------|---------------------|----------------|--------|---|
| Motions<br>4:12-cv-00004-BF<br>Taylor | V Dean v.              |                    |                        |          |                     |                |        |   |
| STD                                   |                        |                    |                        |          |                     |                |        |   |
| Select the pdf docu                   | ment and any attac     | chments.           |                        |          |                     |                |        |   |
| Main Document P:\shared\CMECF\Ap      | plication Training\P[  | Browse             |                        |          |                     |                |        |   |
| Attachments                           |                        | С                  | ategory                | Descrip  | otion               |                |        |   |
| 1. P:\shared\CMECF\                   | Application Training\F | PI Browse          | Text of Proposed Order | <b>v</b> | (                   | Remove         |        |   |
| 2.                                    |                        | Browse             |                        | ¥        |                     |                |        |   |
| Next Clear                            |                        |                    |                        |          |                     |                |        |   |

**Step 8:** At this screen you may modify the docket text, if necessary. Click <Next> to continue.

| SECF                                  | C <u>i</u> vil <del>▼</del> | Crimi <u>n</u> al 🝷 | Query    | Reports 👻 | <u>U</u> tilities - | <u>S</u> earch   | <u>L</u> ogout      | ? |
|---------------------------------------|-----------------------------|---------------------|----------|-----------|---------------------|------------------|---------------------|---|
| Motions<br>4:12-cv-00004-BP<br>Taylor | √ Dean v.                   |                     |          |           |                     |                  |                     |   |
| STD                                   |                             |                     |          |           |                     |                  |                     |   |
| Docket Text: Modify                   | as Appropriate              |                     |          |           |                     |                  |                     |   |
| EX PARTE                              | 🖌 MO                        | TION to Disquali    | fy Juror |           | by Elizabeth T      | aylor. (Attachme | ents: # (1) Text of |   |
| Proposed Order) (A                    | (ttorneyl, )                |                     |          |           |                     |                  |                     |   |
| Next Clear                            |                             |                     |          |           |                     |                  |                     |   |

#### **Step 9:** Click <Next> to receive your Notice of Electronic Filing (NEF).

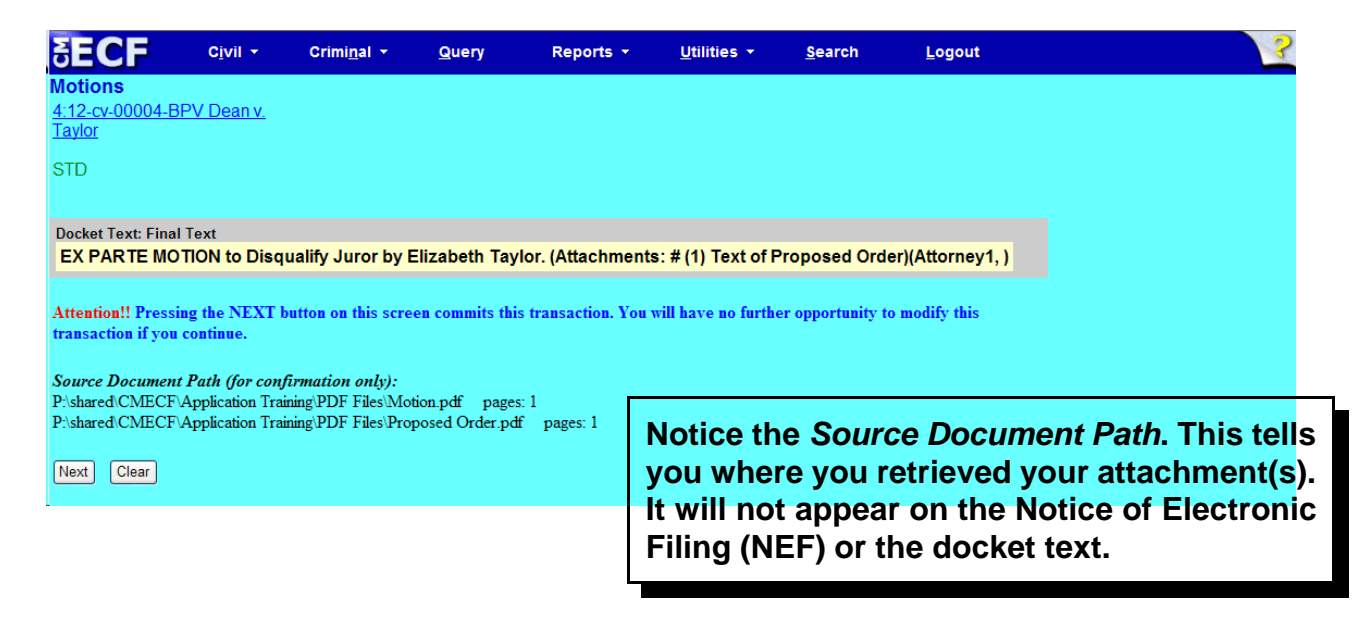

## Notice of Electronic Filing (NEF)

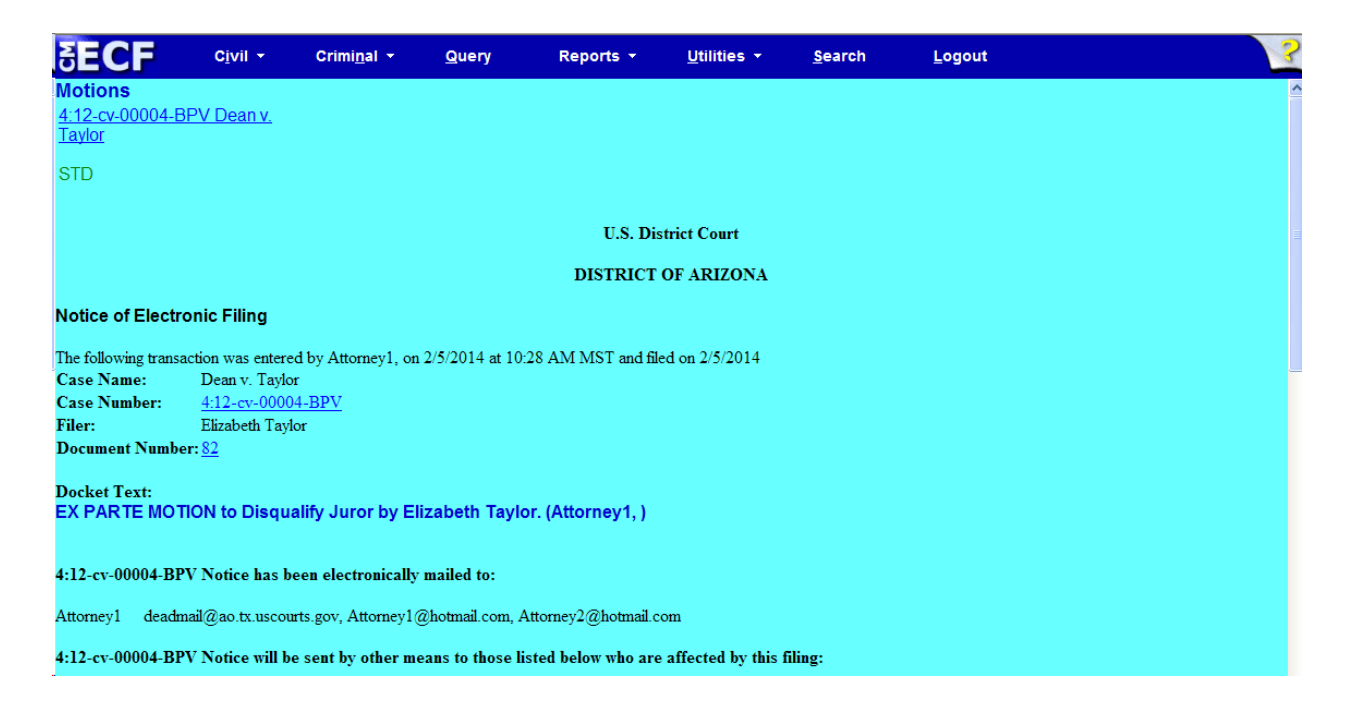

- The docket text entry and .pdf document is available for viewing by all users via PACER and at the courthouse.
- The Notice of Electronic Filing (NEF) issues to all counsel in the case.